## 上海市工程系列房地产专业工程师 网上申报指南

一、网上初次申报

在网上申报期间内,访问上海市人力资源和社会保障局一信息公开-职称专家-上海市 职称服务系统,点击当年的房地产专业高级工程师的申报通知,然后选择所要申报的学 科,最后注册账号并登陆,进行详细内容的填写。

1、申报信息:主要查看红框内信息是否正确。若选错评委会或学科组,立刻登出重新 选择

| 申报信息填写         | 2 查看个人及所申报的项目的信息                                                        |                                                                             |  |  |  |  |  |  |  |  |  |
|----------------|-------------------------------------------------------------------------|-----------------------------------------------------------------------------|--|--|--|--|--|--|--|--|--|
| ●報信息 密码修改 注册信息 | 由于网络及客户常端洗器的特殊性,请按提示操作。如:直看文件可以下数数体<br>请按偿式在半角符状态下输入等。建议使用Ⅱ7.0以上版本的闭边器。 | 由于行杨茂宫户嘱咐师晋的特殊性,素持我示操作。如: 夏香文件可以下我到本地。<br>素技能式在手具符状态下输入等。建议使用度7.以上版本的3.%改图。 |  |  |  |  |  |  |  |  |  |
| 上传照片           | 申报的评委会:                                                                 | 上海市工程系列网络产考业高级考业技术服务任果规格译章委员会                                               |  |  |  |  |  |  |  |  |  |
| 上传证件           | 译委会等级:                                                                  |                                                                             |  |  |  |  |  |  |  |  |  |
| 基本信息           | • 取引注意的取用                                                               | <b>综</b> 论公式学词                                                              |  |  |  |  |  |  |  |  |  |
| 学习经历           | - E. C. MICH                                                            |                                                                             |  |  |  |  |  |  |  |  |  |
| 工作经历           | 申报年度:                                                                   | 2018                                                                        |  |  |  |  |  |  |  |  |  |
| 上作业绩<br>(而日情·2 | 证件类型:                                                                   | 身份证                                                                         |  |  |  |  |  |  |  |  |  |
|                | 证件号码:                                                                   |                                                                             |  |  |  |  |  |  |  |  |  |
| 论文专著           |                                                                         |                                                                             |  |  |  |  |  |  |  |  |  |
| 附件资料           | 申报的项目编号:                                                                |                                                                             |  |  |  |  |  |  |  |  |  |
| 相关表格           | 电规约而目空欲。                                                                |                                                                             |  |  |  |  |  |  |  |  |  |
| 生成打印申报表        | H-1000 250 CB - 6849 -                                                  |                                                                             |  |  |  |  |  |  |  |  |  |
| 単位意见<br>上 据材料  | 项目开始日期:                                                                 |                                                                             |  |  |  |  |  |  |  |  |  |
| 申办账号删除         | 项目截止日期:                                                                 |                                                                             |  |  |  |  |  |  |  |  |  |
| Ⅲ 评审进程查看       | 项目发布日期:                                                                 |                                                                             |  |  |  |  |  |  |  |  |  |
| Ⅲ 技术支持服务       | 项目联系人:                                                                  |                                                                             |  |  |  |  |  |  |  |  |  |
|                | 联系方式:                                                                   |                                                                             |  |  |  |  |  |  |  |  |  |
|                | 项目的申报费用:                                                                | ¥8500                                                                       |  |  |  |  |  |  |  |  |  |
|                | 支付类型:                                                                   | 网上课费                                                                        |  |  |  |  |  |  |  |  |  |
|                | 网上支付截止日期:                                                               |                                                                             |  |  |  |  |  |  |  |  |  |
|                | 项目的搬述:                                                                  |                                                                             |  |  |  |  |  |  |  |  |  |

2、注册信息:本页面中除了所属系统、上级单位、家庭电话为选填,其他项目必须填 写

| 申报信息填写          | 🛚 注册信息修改 请按格式在半角符状态下输入,以免造成信息错误。                |                                       |  |  |  |  |  |  |  |
|-----------------|-------------------------------------------------|---------------------------------------|--|--|--|--|--|--|--|
| 申报信息            |                                                 |                                       |  |  |  |  |  |  |  |
| 密码修改            |                                                 | 注册信题修改                                |  |  |  |  |  |  |  |
| 注册信息            | 姓 名:                                            | •                                     |  |  |  |  |  |  |  |
| 上後照片            | 性别:                                             | <b>男</b> •                            |  |  |  |  |  |  |  |
| 上传证件            | 民族:                                             |                                       |  |  |  |  |  |  |  |
| 基本信息            | 是否破俗:                                           |                                       |  |  |  |  |  |  |  |
| 学习经历            | 中ロ:     率上項     ・       出生年月:     1972-11     ・ |                                       |  |  |  |  |  |  |  |
| 工作经历            |                                                 |                                       |  |  |  |  |  |  |  |
| 工作业绩            | 所属系统:                                           |                                       |  |  |  |  |  |  |  |
| 项目情况            | 上原单位:                                           |                                       |  |  |  |  |  |  |  |
| 专利/课题           | 单位名称:                                           | 单位名称:                                 |  |  |  |  |  |  |  |
| 论文专著            | 单位代码:                                           |                                       |  |  |  |  |  |  |  |
| 附件资料            |                                                 |                                       |  |  |  |  |  |  |  |
| 相大表情            | 单位电话:                                           | 若需定购电话通知服务业务,请务必填写本项,否则性先法通知到您。       |  |  |  |  |  |  |  |
| 主席打印甲載表<br>单位章印 | 单位性质:                                           | 利益 -                                  |  |  |  |  |  |  |  |
| 上报材料            | 单位地址:                                           |                                       |  |  |  |  |  |  |  |
| 申办账号删除          | 单位邮编:                                           |                                       |  |  |  |  |  |  |  |
| 评审进程查看          | 家庭电话:                                           |                                       |  |  |  |  |  |  |  |
| 田 技术支持服务        | 手 机:                                            |                                       |  |  |  |  |  |  |  |
|                 |                                                 | 此手机号码用来订购短信通知服务,一旦订购请不要更改,以先无法通知到您。   |  |  |  |  |  |  |  |
|                 |                                                 | <ul> <li>* 你你由于希望这些话题中的问题。</li> </ul> |  |  |  |  |  |  |  |
|                 | 电子邮箱:                                           | 用于电子邮件通知,请务必正确啥写本项。                   |  |  |  |  |  |  |  |
|                 |                                                 | 10.00 AD T                            |  |  |  |  |  |  |  |

## 3、基本信息

1)、全日制学历:填写取得全日制学历的最高级别,必须填写。

2)、非全日制学历:填写取得非全日制学历的最高级别。

 3)、参加工作时间、工作年限、行政职务、所在部门、现在岗位、现任专业技术职务、 申报专业、申报职称、现从事专业、取得现专业技术职务任职资格、现任专业技术职务 聘任时间、取得现专业技术职务任职资格(专业技术资格)时间、评委会名称或考试证书 颁发机构。这些字段必须填写。若遗漏任何一个,则视为信息不完整,不予受理。
 4)、职称语言、职称计算机、何时加入何党派等如实填写,未取得可不填。

| 由现住商            |                       |                                       |                        |                             |  |  |  |  |  |
|-----------------|-----------------------|---------------------------------------|------------------------|-----------------------------|--|--|--|--|--|
| 中國自愿            |                       | 基本                                    | 信息                     |                             |  |  |  |  |  |
| 注册信息            | 今日創堂 <b>田</b> :       | · · · · · · · · · · · · · · · · · · · | 会日制定位:                 | 请选择学位▼                      |  |  |  |  |  |
| 上倚照片            | <b>THALLO</b>         | 「月25年ナロ・ 室口朝和丰玉口朝子内至少地場一切             | 2H011121               | 请选择学位类型 👻                   |  |  |  |  |  |
| 上传证件            | 全日制毕业学校:              |                                       | 全日制学位取得时间:             |                             |  |  |  |  |  |
| 基本信息            | 全日制所学专业:              |                                       | 全日制毕业时间:               |                             |  |  |  |  |  |
| 学习经历            | 非全日制学历:               | 本科 • 中利和李令曰意聞所至小诗復二历                  | 非全日制学位:                | 无 •                         |  |  |  |  |  |
| 工作经历            |                       | THANAATHAINTYNA W                     |                        | 请选择学位类型 ▼                   |  |  |  |  |  |
| 工作业绩            | 非全日制毕业学校;             |                                       | 非全日制学位取得时间;            |                             |  |  |  |  |  |
| 项目情况            | 非全日制所学专业:             |                                       | 非全日制毕业时间:              | 2010-07-10                  |  |  |  |  |  |
| 专利课题            | 参加工作时间:               | <b>福</b> :             1992-09-01     |                        |                             |  |  |  |  |  |
| 论文专著            | 工作年限:                 | 26 年 *                                | 行政职务:                  |                             |  |  |  |  |  |
| 附件资料            | 所在邮门:                 |                                       | 现在岗位(行政职位/岗位职务):       |                             |  |  |  |  |  |
| 相关表格            | 现任专业技术职务:             | · ·                                   | 申报卷业:                  | 房地产技术管理 ▼・                  |  |  |  |  |  |
| 生成打印申报表         | 申报取称:                 | 高级工程师 ▼ •                             | 受理点选择:                 | 请选择受理点 ▼                    |  |  |  |  |  |
| 上报材料            | 职称语言:                 | 其他 - 证书请要则许按时中上传。                     |                        |                             |  |  |  |  |  |
| 申办账号删除          |                       | 其他 • 请选择成绩的等级 • 如果等级不存在请在备注中填写。       |                        |                             |  |  |  |  |  |
| 田 沖市进程查看        | HONOLING .            |                                       |                        |                             |  |  |  |  |  |
| ◎ 林老太林昭然        | 46743111 944-D.C.     | 4回 - 12年高年時代共和中上後。<br>(四十)            |                        |                             |  |  |  |  |  |
| · 10/1 2/1/10/5 | 现从事专业:                |                                       | 取得现专业技术                |                             |  |  |  |  |  |
|                 |                       |                                       | 职务任职资格                 | · ·                         |  |  |  |  |  |
|                 |                       |                                       | (专业技术资格)名称:<br>取得现去儿妹老 |                             |  |  |  |  |  |
|                 | 現任专业技术                | 2013-12-13                            | 职务任职资格                 |                             |  |  |  |  |  |
|                 | 45173 46 (2313) (0) - |                                       | (专业技术炭格)时间:            |                             |  |  |  |  |  |
|                 | 现任行政职务<br>聘任时间:       | 2008-01-01                            | 详要会名称就<br>考试证书颁发机构:    | THE REPORT OF A DESCRIPTION |  |  |  |  |  |
|                 | 何时加入                  | 无                                     | A.                     |                             |  |  |  |  |  |
|                 | 何党派任何职;               |                                       |                        |                             |  |  |  |  |  |
|                 |                       |                                       |                        |                             |  |  |  |  |  |
|                 |                       |                                       |                        |                             |  |  |  |  |  |
|                 |                       |                                       | w BE cod               |                             |  |  |  |  |  |
|                 | 登注:                   |                                       | * (p(50)               | P                           |  |  |  |  |  |
|                 | H.C.                  |                                       |                        |                             |  |  |  |  |  |

4、学习经历:从中高职(含)填写至最高学历,不区分全日制和非全日制。请严格按照时间由远至近填写,附件中上传毕业证书。有学历学位双证的可扫描至一个 PDF 文件中上传。遗失中高职毕业证书,提交遗失申明,本人签字扫描后上传。遗失本(硕) 毕业证书,则需毕业院校出的证明,扫描后上传。

| 信息<br>修改 | 序号 | 起止年月 | 学校(从高中填起) | 职务 | 证明人 | 是否全日制 | 备注 | 上传的文件名 | 操作  |
|----------|----|------|-----------|----|-----|-------|----|--------|-----|
| 信息       | 1  |      | 10000     |    |     |       |    |        | N 🗙 |
| 照片       | 2  |      |           |    |     |       |    |        | ×   |
| 证件       | 3  |      |           |    |     | *     |    |        | × × |

5、工作经历:请严格按照时间由远至近填写。在附件中上传劳动合同扫描件。若取得 执业资格证书等证明材料,也请扫描后上传到相应工作经历后。如一段工作经历有多个 附件材料,请合并扫描到1个 PDF 文件中再上传

| <ul> <li>申报信息填写</li> </ul> | ◎工作 | 经历查看已上传的文件时,   | ,请先下载到本地,再用相应软件查看,不要在浏览器中打升 | Ŧ!     |    |     |    |        | -70 to |
|----------------------------|-----|----------------|-----------------------------|--------|----|-----|----|--------|--------|
| 申报信息                       | 席号  | 起止年月           | 单位及部门                       | 职务(岗位) | 职称 | 证明人 | 香注 | 上传的文件名 |        |
| 密約修改                       | - 1 | 1992.9-1994.9  |                             | 1000   |    |     |    |        | N X    |
| 上传照片                       | 2   | 1994.10-2001.9 |                             |        |    |     |    |        | N 🗙    |
| 上传证件                       | 3   | 2001.10-2009.6 |                             |        |    |     |    |        | N 🗙    |
| 基本信息                       | 4   | 2009.7-至今      |                             |        |    |     |    |        | N 🗶    |
| 学习经历                       |     |                |                             |        |    |     |    |        |        |
| 工作经历                       |     |                |                             |        |    |     |    |        |        |
| 工作业绩                       |     |                |                             |        |    |     |    |        |        |
| 项目情况                       |     |                |                             |        |    |     |    |        |        |
| 专利课题                       |     |                |                             |        |    |     |    |        |        |
| 论文专著                       |     |                |                             |        |    |     |    |        |        |
| 附件资料                       |     |                |                             |        |    |     |    |        |        |
| 相关表格                       |     |                |                             |        |    |     |    |        |        |
| 生成打印申报表                    |     |                |                             |        |    |     |    |        |        |

6、工作业绩:需在文字框中填写。若超过 5000 字,则上传 PDF(或 word)文字版工作业绩在下方附件中,同时在文字框内注明:因字数限制原因,请评委老师下载附件查看。

|                                                                                                    | Prie Ref 1 4 2 2 2 2 2 2 2 2 2 2 2 2 2 2 2 2 2 2 |
|----------------------------------------------------------------------------------------------------|--------------------------------------------------|
| 定如果想                                                                                                    | 上情报应该科、课版文档。请点曲《上传》                              |
| 上将次件<br>请物上传加密文件。这时的考知中的其单自由。                                                                                                    | 上带对系 1881                                        |
| (分使20時前50萬會編) 通使用404截式上有电线排件。)<br>要求:<br>四体交育在5月本6004、交相5月末1404 進止年期的注题符<br>上体系可过是重要交付品。通知51表的行用台站现面外全容在为交件系。<br>上体系可过是重要交付品。通常式本点社。可过是重要改立中品的标志,这样有有于 |                                                  |

7、项目情况:项目情况不可为空。同时附件资料上传能体现你在项目中担任的角色的

文件,如有你名字、职务的招标书、验收报告或单位开具<mark>相关证明</mark>。

| A ト / 二       | 古印称服冬玄线                      | 5                                                  |            |       |      |                 |             |  |  |
|---------------|------------------------------|----------------------------------------------------|------------|-------|------|-----------------|-------------|--|--|
| <b>2</b> - 14 | עב את כל אווי יניי איי יוי   | L                                                  |            |       |      |                 | 🥔 欢迎 王春贵 登录 |  |  |
| 申报信息填写        | ◎ 项目完成情况 未授税的项目,诸在"期件资料"中提交。 |                                                    |            |       |      |                 |             |  |  |
| 申报信息          | 项自党编辑风                       |                                                    |            |       |      |                 |             |  |  |
| 注册信息          | 项目名称                         | •                                                  | 立项单位       | •     |      | 立项时间            | •           |  |  |
| 上倍照片          | 担任角色                         | 请选择 ▼ *                                            | 经费万元       |       |      | 认证验收时间          |             |  |  |
| 上传证件          | 认证检收级别                       | 请选择 ▼                                              | 认证验收结论     | 请选择 ▼ |      | <b>获奖情况(排名)</b> |             |  |  |
| 基本信息          | 项目负责人                        |                                                    |            |       |      |                 |             |  |  |
| 学习经历          | 上传附件                         | 浏览                                                 | 1.4470.044 |       |      |                 |             |  |  |
| 工作经历          |                              | 请勿上传加密文件,否则会影响材料的审核后果自负。<br>*                      | 上传列表       |       | 未上情  |                 |             |  |  |
| 工作业绩          | 要求:                          | ▲ 图片文件应小于500K,文档应小于1.5M。                           |            |       |      |                 |             |  |  |
| 项目情况          |                              | ▲ 文件名限制为200个字符, 若超过, 系统将自动取前4个字符                   | 作为文件名。     |       |      |                 |             |  |  |
| 专利课题          |                              | ▲ 请不要填写""",否则系统将自动以"#"代替。                          |            |       |      |                 |             |  |  |
| 论文专著          |                              | ▲ 右有附件,请上传清晰的附件。<br>▲ 市工応速度面回 したら速度後 て悪なならも *根カリの。 |            |       |      |                 |             |  |  |
| 附件资料          |                              | = 四17788年16日, 工作内的专行, 不要多人放出 位义 道。                 |            |       | - an |                 |             |  |  |
| 相关表格          |                              |                                                    |            | 「提文」) |      |                 |             |  |  |
| 生成打印申报表       |                              |                                                    |            |       |      |                 |             |  |  |

8、论文专著:只能选定一篇主送论文。论文录用证明不能作为正式发表依据。"本人排 名"处,如果是独立撰写的,填:独立撰写,如果是合作撰写的,填:第几人、共几人。 1)、发表论文: 需上传发表期刊的 PDF 彩色清晰扫描版和 word 文字版。发表期刊需扫 描封面、目录和正文页。一篇论文可增加多条栏目,挂载不同附件。 2)、未发表论文: 需上传 word 文字版。文字版中需有署名

3)、论文附件名请严格按照:篇名作者的格式命名。

如: 浅析 XX 技术在房地产行业的作用\_张三

| 🛛 📥 上海 | 市职称周   | 服务系统                          |            |        |               |        |    |    |       | MENERS ( |               |
|--------|--------|-------------------------------|------------|--------|---------------|--------|----|----|-------|----------|---------------|
| 申报信息填写 |        |                               |            |        |               |        |    |    |       |          | ●* ALL 工智商 並來 |
| 由初估自   | 2 论又专者 | 查看已上传的又任时,请无下载到本地,再用相应        | 软件查看,不要在测到 | 5番甲打开! |               |        |    |    |       |          | 添加            |
| 中很信息   | 序号     | 论文题目/著作书名                     | 发表刊物出版社    | 发表出版日期 | <u>字数(千字)</u> | 是否主送论文 | 排名 | 备注 | 上传文件名 |          | 操作            |
| 注册信息   | 1      | the state of the state of the |            |        |               |        |    |    |       |          | N 🗙           |
| 上传照片   | 2      | £                             |            |        |               |        |    |    |       |          | 🔪 🗶           |
| 上传证件   |        |                               |            |        |               |        |    |    |       |          |               |
| 基本信息   |        |                               |            |        |               |        |    |    |       |          |               |
| 学习经历   |        |                               |            |        |               |        |    |    |       |          |               |
| 工作经历   |        |                               |            |        |               |        |    |    |       |          |               |
| 工作业绩   |        |                               |            |        |               |        |    |    |       |          |               |
| 项目情况   |        |                               |            |        |               |        |    |    |       |          |               |
| 专利/课题  |        |                               |            |        |               |        |    |    |       |          |               |
| 论文等著   |        |                               |            |        |               |        |    |    |       |          |               |

9、附件资料:此处上传取得的各种奖项(有申报人名字)、各类证书、12个月社保缴费记录等其他想提交给评委会的资料。

10、相关表格

1)、专业技术职务聘任表:事业单位、国企央企需提交,上传在附件栏内

2)、综合报告:下载模板填写后打印并在相应地方加盖公司章。盖章页需扫描后插入 word版一起上传

3)、阅读完本指南后,重新上传至原处即可。